# **Example 6: Discretizing Floor Slab Mass**

This is a model that will introduce us to the Response Spectra Analysis Scaling Factors. We will review these factors and discuss how to apply them to a model.

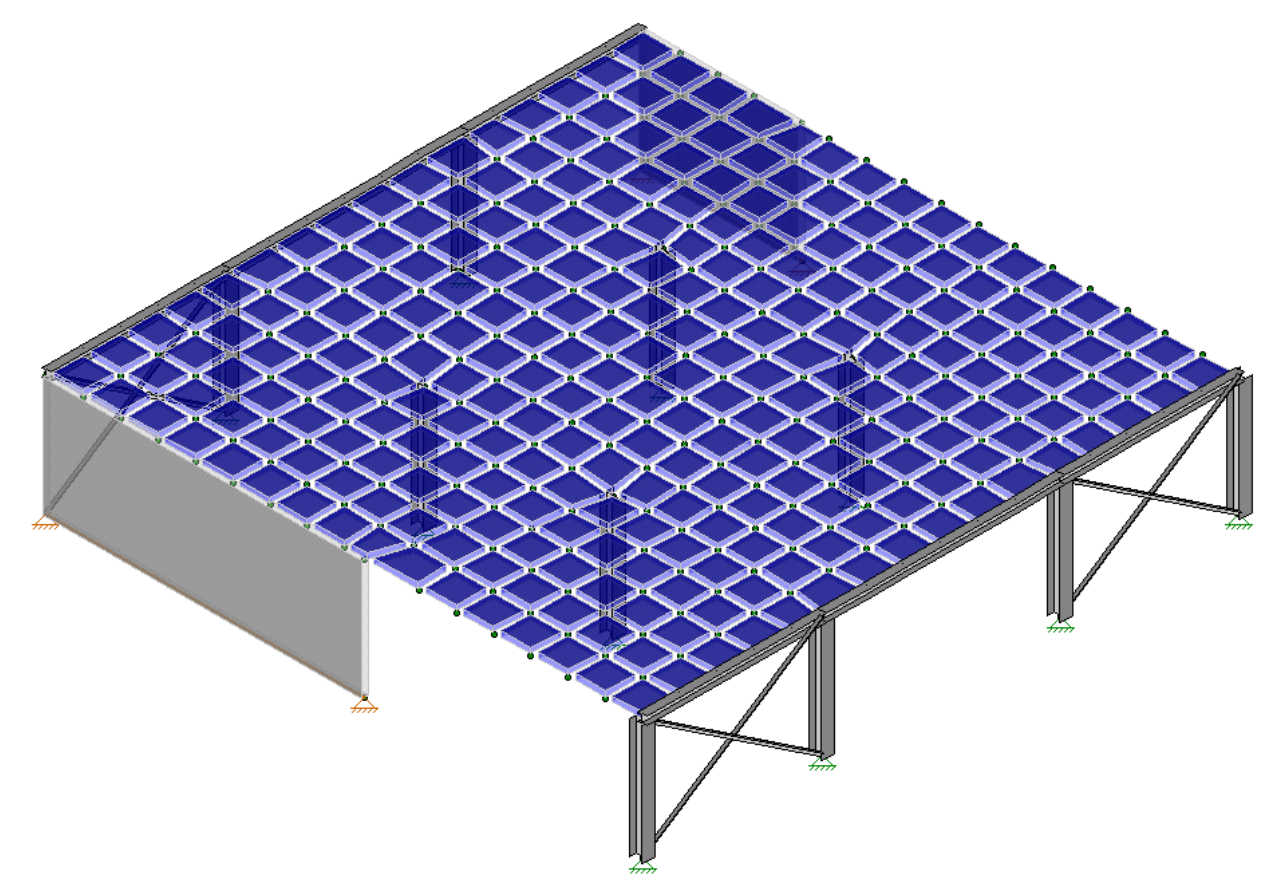

Project Definition: DYN\_SHEAR.R3D

# **Modeling Description**

This model is a one story structure with a braced frame in one direction and a shear wall in the other. There is significant Torsional irregularity, so a response spectra analysis would likely be required by code.

The class exercise will consist of building this model and running a response spectra analysis using two different ways for modeling the mass of the structure. The first way is to use the self weight of the structure as the basis of the dynamic mass. The second way is to lump the weight of the structure at discrete locations to reduce the response of local modes.

## **Modeling Procedure**

#### Let's start by creating steel frames in the YZ plane

*Click on the Section Sets button of the Data Entry toolbar. Make sure the Hot Rolled tab is selected and enter the information shown below:* 

| 😑 Hot R | olled Steel Se                                        | ection Sets |        |             |          |              |         |           |           |         |
|---------|-------------------------------------------------------|-------------|--------|-------------|----------|--------------|---------|-----------|-----------|---------|
| Hot Rol | Hot Rolled Cold Formed Wood Concrete Aluminum General |             |        |             |          |              |         |           |           |         |
|         | Label                                                 | Shape       | Туре   | Design List | Material | Design Rules | A [in2] | lyy [in4] | lzz [in4] | J [in4] |
| 1       | Column                                                | W14x159     | Column | Wide Flange | A992     | Typical      | 46.7    | 748       | 1900      | 19.7    |
| 2       | Beam                                                  | W10x49      | Beam   | Wide Flange | A992     | Typical      | 14.4    | 93.4      | 272       | 1.39    |
| 3       | Brace                                                 | WT4x9       | VBrace | Wide Flange | A992     | Typical      | 2.63    | 3.98      | 3.41      | .0855   |
|         |                                                       |             |        |             |          |              |         |           |           |         |

#### The frame at X=0 in the YZ frame is shown:

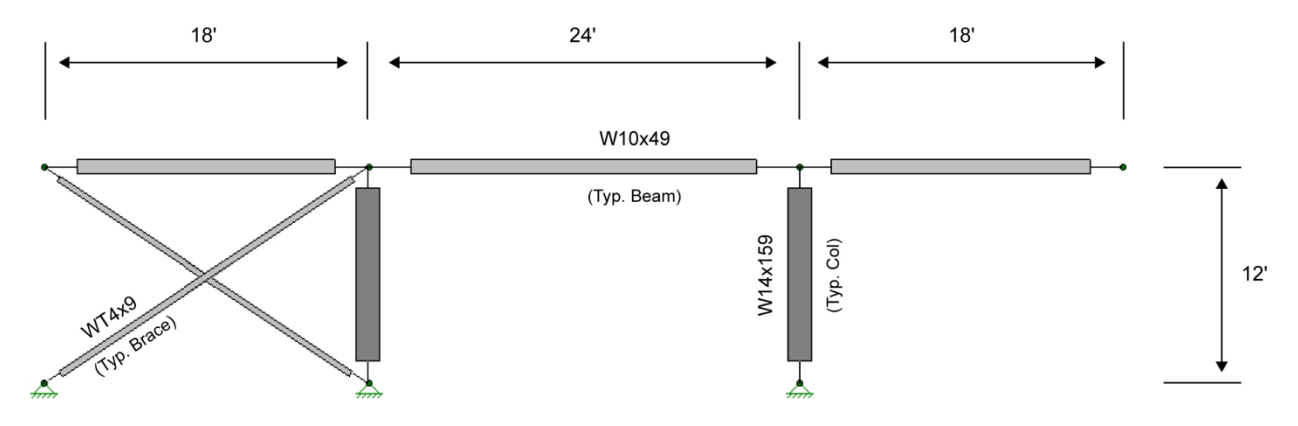

*From the Main Menu toolbar select Insert – Drawing Grid and enter the information shown on the left below:* 

| Drawing Grids                          | ×                   |
|----------------------------------------|---------------------|
| Drawing Grid Snap To Options           |                     |
| Drawing Grid Origin (ft)               | id Plane            |
| X O Y O Z O                            | wowew               |
| Click on a location to relocate Origin |                     |
| Rectangular Grid Increments            |                     |
| Y Axis (ft) Z                          | Axis (ft)           |
| 12 18,24,18                            |                     |
|                                        |                     |
|                                        |                     |
|                                        |                     |
| Skew Angle 0 deg                       |                     |
|                                        |                     |
| O Radial Grid Parameters               |                     |
| Start Angle 0 deg                      |                     |
| Angle Increments 8@22.5                | deg                 |
| Radial Increments 10 10@2              | ft                  |
| incree e                               |                     |
| - Save and Recall Grid Settings        |                     |
| Radial1 Retrieve S                     | ave <u>D</u> elete  |
|                                        |                     |
| Show Grid As Save Current Se           | ttings as Defaults? |
|                                        | ncel <u>H</u> elp   |

Select Ok and start drawing in the frame. Click on the Draw Members drawing in the column, beam and brace members. Make sure to set the Release Codes to Pinned at Both Ends for all members (even the columns).

Switch to an Iso (isometric view) to see the frame. Then click on the edit drawing grid  $\square$  button and change the Drawing Grid Origin to X = 60 as shown below:

| Drawing Grids   |                 |             |
|-----------------|-----------------|-------------|
| Drawing Grid    | Snap To Options |             |
| Drawing Grid 0  | rigin (ft)      | Grid Plane- |
| Click on a lo   | U 2 U           | OXYOX       |
|                 |                 | ا           |
| 🔍 Rectangular I | Grid Increments |             |
| Y A>            | ris (ft)        | Z Axis (ft) |
| 12              | 18.2            | 4 18        |

Select Ok and start drawing in the second frame. Click on the Draw Members with the second start drawing in the column, beam and brace members shown below:

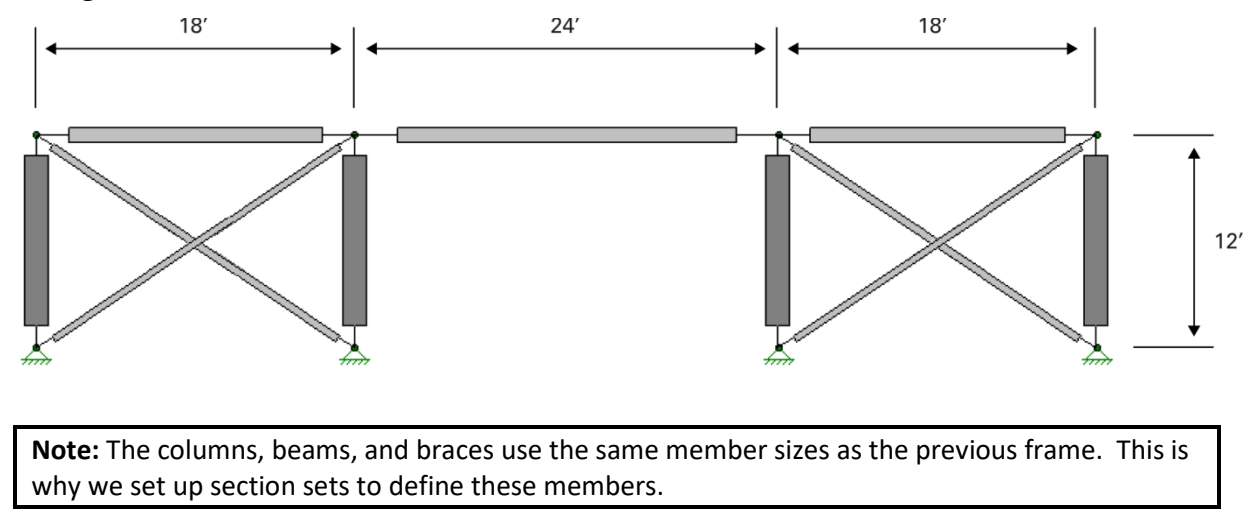

*Use the Draw / Modify Boundary Conditions button to k to change the boundary conditions at the base of all the columns to pinned.* 

#### Defining the interior columns

Unselect the whole model except for the two middle column on the back frame. Then select Modify – Copy from the Main Menu toolbar and enter the information shown below (X increments of 20 and 19) to create the interior columns:

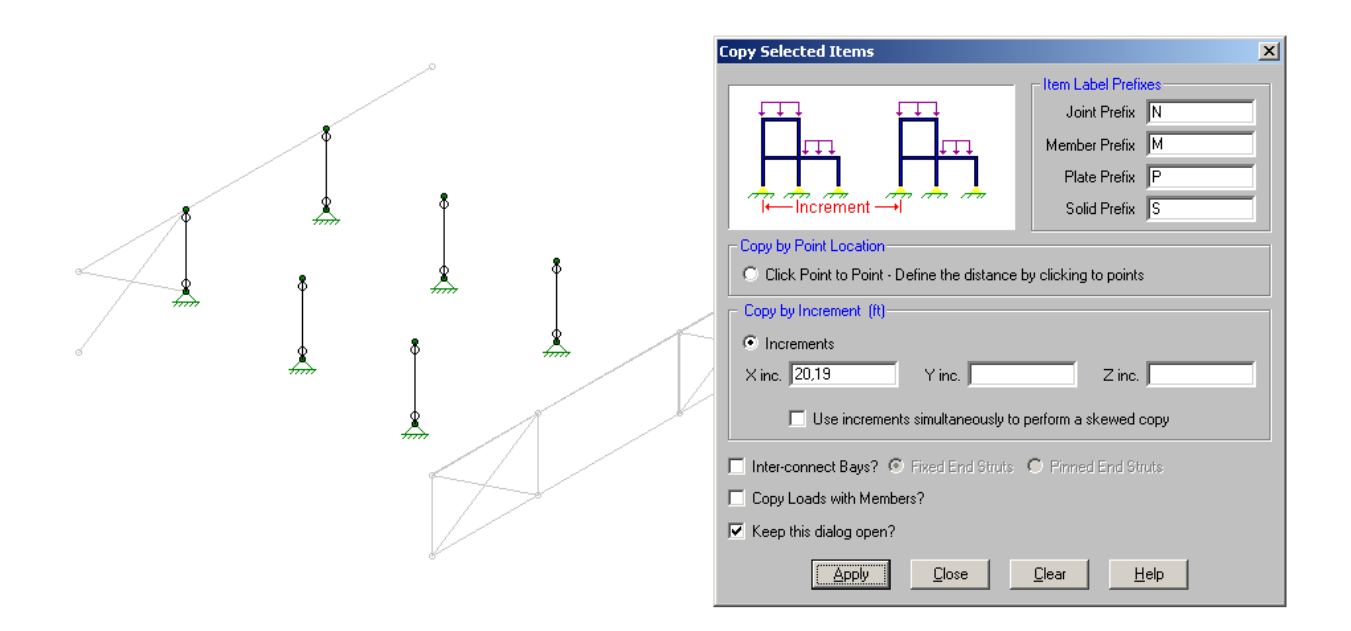

#### Drawing in the Wall Panels

Click on the edit drawing grid 2 button and change the Drawing Grid Origin back to X = 0. Change the Grid Plane to XY and enter in the grid information shown below:

| <ul> <li>Rectangular Grid Increments<br/>X Axis (ft)</li> </ul> | Y Axis (ft) |
|-----------------------------------------------------------------|-------------|
| 2@16,28                                                         | 12          |
|                                                                 |             |
|                                                                 |             |
| Skew Angle 0                                                    | deg         |

Click the Draw / Edit Wall Panels button  $\square$  to create a concrete wall panel (Conc4000NW) which is 8 inches thick. Draw in a 16 foot long wall panel at Z = 0. Then change the drawing grid to start at Z = 60 and draw in a 32 foot long wall panel. When you are done, select the entire model and then turn on rendering. The model should look like the image shown below:

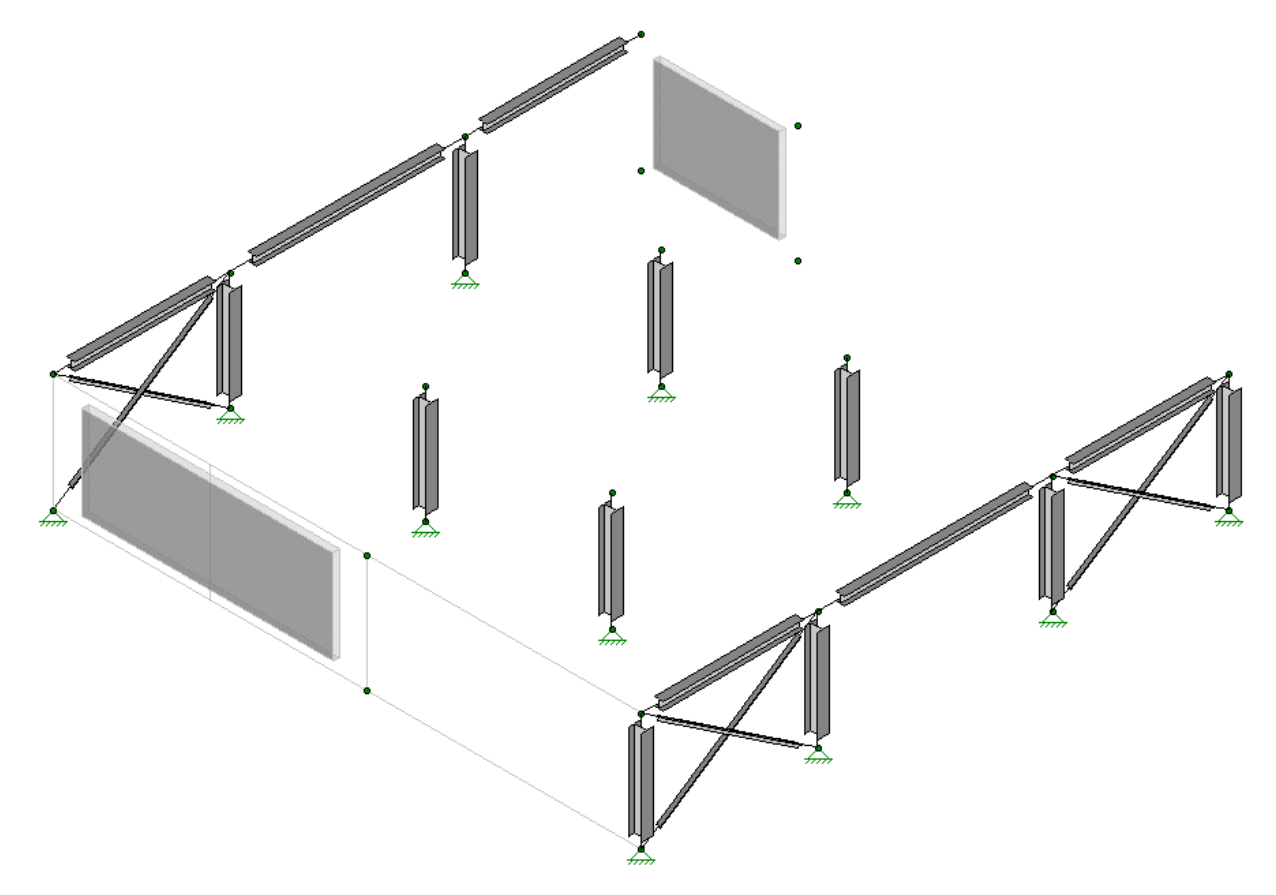

**Note:** When we solve, the program will automatically add in continuously pinned boundary conditions at the base of each wall.

#### Drawing in the Floor Slab

*Click on the Draw Plates button* and *select the AutoMesh tab. Enter the information shown below:* 

| Set Plate Properties                                                                | ×                                  |
|-------------------------------------------------------------------------------------|------------------------------------|
| Draw Plates Modify Plates AutoM                                                     | esh 🛛 Quad Submesh 🗍 Tri Submesh 🗍 |
| Material Set gen_Conc4NW 💌                                                          | Plate Label Prefix P               |
| Thickness 6 in                                                                      | Joint Label Prefix N               |
| Plate Edge Minimum                                                                  |                                    |
| Plate Activation     Image: Plate is Active                                         | Plate Formulation                  |
| <ul> <li>Plate is Active, but Excluded from</li> <li>Plate is NOT Active</li> </ul> | Results 🔲 Plane Stress             |
| <u>Apply</u> <u>C</u> lose                                                          | Нер                                |

*Click* **Apply** *and then click on the four corners of the slab, double-clicking on the last corner to complete the action. When you are done, the slab / structure should look similar to the following image:* 

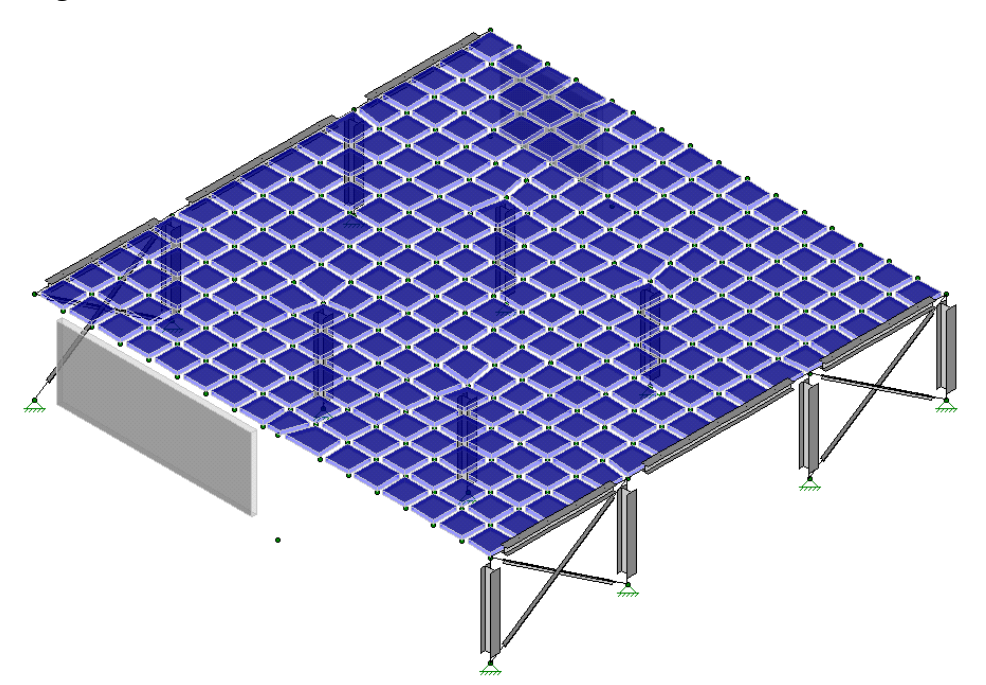

The AutoMesh utility generates a slab with the general concrete properties with a mesh size of approximately 4ft x 4ft. But, it locally adjusts the mesh so that it attaches to the currently selected joints on the walls and tops of columns.

#### Creating the Basic Load Cases

Now that the model is created, we will add some loading onto the structure. The basic loading is just the self weight of the structure. However, we will also be creating a set of discretized loads to represent the slab and wall self weight. Later we will compare the results produced when running a dynamic analysis with the true self weight versus the discretized self weight.

*Open the Basic Load Cases spreadsheet. Enter "Self Weight", "Discretized Wall Weight" and "Discretized Floor Weight" as the BLC descriptions for the first three basic load cases as shown below:* 

| 🤞 Basic | Load Cases               |          |           |           |           |
|---------|--------------------------|----------|-----------|-----------|-----------|
|         | BLC Description          | Category | X Gravity | Y Gravity | Z Gravity |
| 1       | SelfWeight               | DL       |           | -1        |           |
| 2       | Discretized Wall Weight  | None     |           |           |           |
| 3       | Discretized Floor Weight | None     |           |           |           |
| 4       |                          | None     |           |           |           |
| 5       |                          | None     |           |           |           |

Enter a Load Category of DL for the Self Weight load case along with a Y Gravity factor of -1.0. Leave the Category and Gravity factors for the discretized wall and floor weights blank.

#### Calculating the Discretized Wall Weight

The walls are 12 feet tall and 8 inches thick. That give a total wall weight of 0.145 kcf \* (8/12)ft \*12ft = 1.16 kips per food of wall length. However, 50% of the wall weight is tributary to the support. So, we will apply a discretized load of 0.58 k/ft along the top of each wall.

Click on the Apply Distributed Load icon to open up the following dialog. Enter the information shown below. Be sure to select the option to **Apply Load by Clicking Members / Wall Panel Edges Individually**. Then click Apply and draw in the loads at the top of the two walls.

| Apply Member/Wall Panel Distributed Loads                                                           | × |
|----------------------------------------------------------------------------------------------------|---|
| Direction Y                                                                                         |   |
| Start Magnitude -0.58 k/ft, F                                                                       |   |
| End Magnitude 0.58 k/ft, F                                                                          |   |
| Start Location 0 ft or %                                                                            |   |
| End Location 0 ft or %                                                                              |   |
| Basic Load Case 2: Discretized Wall Wei                                                             |   |
| What happens when Apply is pressed?                                                                 |   |
| Apply Load to All Selected Members     Apply Load by Clicking Members/Wall Panel Edges Individually |   |
| <u>Apply</u> <u>Close</u> <u>Help</u>                                                               |   |

#### Calculating the Discretized Slab Weight

The total slab weight is 0.145 kcf \* 0.5 ft \* 60 ft \* 60 ft = 261 kips. We could get really precise and try to determine how much axial force goes into wall and column when we solve the gravity load combination. And, that is probably the most accurate way to go. However, the easiest solution is to say that each interior column get approximately 38 kips of load, each edge column about 19 kips and each corner column about 9.5 kips. That would result in a total load of 4\*38 + 4\*19 + 4\*9.5 = 266 kips, which is close enough to the 261 kips we were trying to match. The extra few kips can be considered to include some percentage of weight of the steel members.

Click on the Apply Joint Loads icon and select Basic Load Case 3 (Discretized Slab Weight). Then use this dialog to apply -38 kips of load to the tops of the interior columns, -19 kips to the tops of the edge columns and -9.5 kips to the tops of the corner columns.

#### Create the Load Combinations & Review Loading

*Change the model view to a wire frame view. Then select Load Combinations from the data entry toolbar. Enter the information shown below:* 

| 🐞 Load | Combinations            |       |        |      |     |        |     |        |     |      |  |
|--------|-------------------------|-------|--------|------|-----|--------|-----|--------|-----|------|--|
| Combi  | nations Design          |       |        |      |     |        |     |        |     |      |  |
|        | Description             | Solve | PDelta | SRSS | BLC | Factor | BLC | Factor | BLC | Fact |  |
| 1      | Actual Self Weight      | V     |        |      | DL  | 1      |     |        |     |      |  |
| 2      | Discretized Self Weight |       |        |      | 2   | 1      | 3   | 1      |     |      |  |

*Use the controls shown below to toggle the display of loads on and to select the display of LC 2: Discretized Self Weight.* 

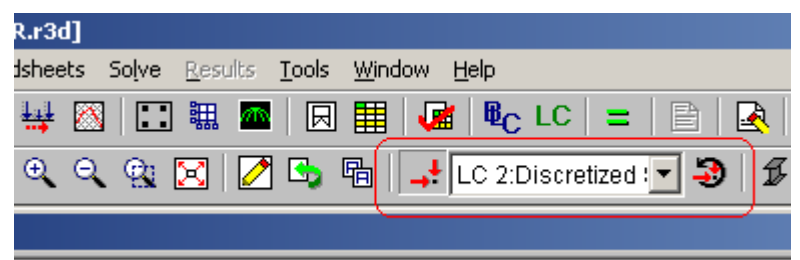

*Return to the model view and your structure should look similar to the following:* 

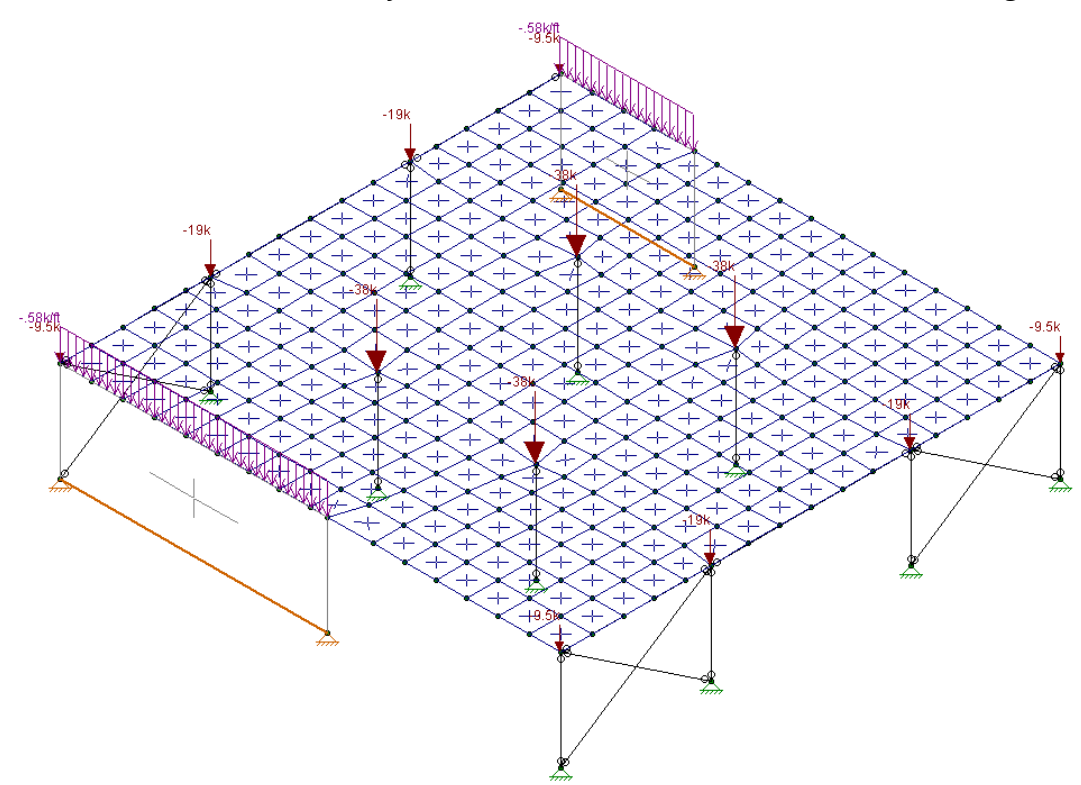

## Solve for Dynamics and Compare Results

| Dynamics X                                                |
|-----------------------------------------------------------|
| Eigensolution                                             |
| Number of Modes: 10 🚔                                     |
| Load Combination for Mass: 1: Actual Self Weight          |
| Response Spectra Analysis                                 |
| Combination Method: CQC ▼ Damping Ratio(%): 5             |
| X Direction Analysis?                                     |
| Spectra to be Used: ASCE 2010, Parametric Design Spectr 💌 |
| Use Dominant Mode for Signage?                            |
| Cutoff Freq (Hz): (For Gupta Combination)                 |
|                                                           |
| Y Direction Analysis?                                     |
| Spectra to be Used: ASCE 2010, Parametric Design Spectr   |
| Use Dominant Mode for Signage?                            |
| Cutoff Freq (Hz): (For Gupta Combination)                 |
|                                                           |
| ✓ Z Direction Analysis?                                   |
| Spectra to be Used: ASCE 2010, Parametric Design Spectr   |
| Use Dominant Mode for Signage?                            |
| Cutoff Freq (Hz): (For Gupta Combination)                 |
|                                                           |
| Start Solution Cancel Help                                |

*Click Solve –Dynamics from the Main Menu toolbar to bring up the Dynamic solution options. Set the LC for dynamic mass to LC#1 (Actual Self Weight) and request 10 modes.* 

Request response spectra results for the X, Y and Z directions and click Start Solution to bring up the dynamic results shown on the next page. Notice how the mass participation in the X direction is insignificant compared to the mass participation in the Y direction. This is because the shear walls create a very stiff system in the X direction whereas the vertical direction has a number of local modes associated with the slab vibrating. These modes do not significantly affect the overall seismic response. Therefore, we would like to suppress these local modes. But, we must do so in a way which does not adversely affect the lateral modes.

| , 🎪 Frequ | encies and | Participation  |              |        |         |         |
|-----------|------------|----------------|--------------|--------|---------|---------|
|           | Mode       | Frequency (Hz) | Period (Sec) | SX Par | SY Par  | SZ Par  |
| 1         | 1          | 3.3247         | .3008        |        | 5.6843  |         |
| 2         | 2          | 5.2368         | .191         |        | 2.5007  |         |
| 3         | 3          | 5.7947         | .1726        |        | 17.5071 | .0267   |
| 4         | 4          | 6.1114         | .1636        | .0231  | .0129   | 93.2254 |
| 5         | 5          | 6.297          | .1588        |        | .3644   |         |
| 6         | 6          | 6.6917         | .1494        |        | 8.2476  |         |
| 7         | 7          | 7.1929         | .139         |        | .0807   | .0101   |
| 8         | 8          | 9.0559         | .1104        |        | 2.0097  | .0732   |
| 9         | 9          | 9.6271         | .1039        |        | 18.3636 | .037    |
| 10        | 10         | 9.7991         | .1021        |        | 1.0585  | .0391   |
| 11        | Totals:    |                |              | .041   | 55.8296 | 93.4144 |
|           |            |                |              |        |         |         |

One way to do this is to remove some of the mass from the locations which contribute to local modes. But, we want to do this in a way which still preserves the overall spatial distribution of the slab. This way we will still capture the global Torsional modes of the model. We have already done that by creating LC#2 (Discretized Self Weight).

*Click Solve –Dynamics from the Main Menu toolbar to bring up the Dynamic solution options. Set the LC for dynamic mass to LC#2 (Discretized Self Weight) and request 10 modes. Click Start Solution to bring up the dynamic results shown below:* 

| 🍵 Frequ | encies and | Participation  |              |         |         |         |
|---------|------------|----------------|--------------|---------|---------|---------|
|         | Mode       | Frequency (Hz) | Period (Sec) | SX Par  | SY Par  | SZ Par  |
| 1       | 1          | 6.2035         | .1612        | .0296   |         | 99.6674 |
| 2       | 2          | 16.6379        | .0601        | 67.1201 | .0364   | .1704   |
| 3       | 3          | 25.5322        | .0392        | 27.0841 |         | .1198   |
| 4       | 4          | 48.2336        | .0207        | .093    | .9167   |         |
| 5       | 5          | 49.2332        | .0203        |         | 50.2533 |         |
| 6       | 6          | 49.2791        | .0203        |         | 1.2214  |         |
| 7       | 7          | 49.303         | .0203        |         | .2818   |         |
| 8       | 8          | 49.3597        | .0203        |         |         |         |
| 9       | 9          | 50.7684        | .0197        | .5734   | 1.7854  | .0224   |
| 10      | 10         | 51.6777        | .0194        | .0334   | .9802   |         |
| 11      | Totals:    |                |              | 94.9336 | 55.4812 | 99.9878 |
|         |            |                |              |         |         |         |

Notice how the Z direction mode has essentially the same basic period / frequency as before. We were also able to achieve 90% mass participation in both directions within 3 modes. Using the true self weight, it would have taken approximately 50 modes.

### Notes: